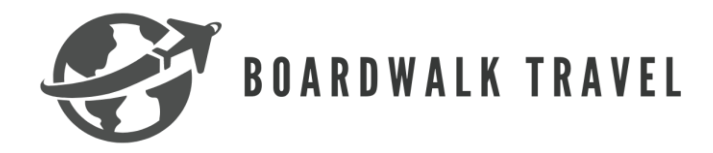

## Palace Resorts Groups

## Requirements

- Minimum of 10 rooms
- Minimum of 20 guests

#### Important Information

- If 10 or more rooms are booked you can qualify for special rates. Example:
  - $\circ$  1 free room
  - 1 free room upgrade
  - $\circ$  \$500 resort credit
  - Roundtrip airport transfers
  - Kids and teens stay free

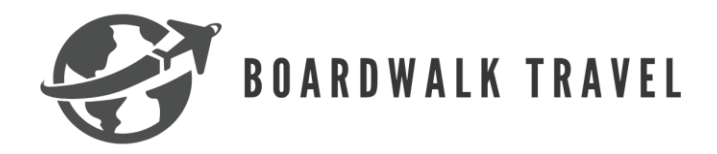

#### How to book a group with Palace Resorts

1. To book, you will need to log into the Palace Resorts Travel Agent website. Upon logging in, you will select the drop-down menu on the main page and select "groups". You will then fill out the resort that you are looking for, the dates, and if you need more than the prepopulated rooms/guests you will want to change it. Once you have filled in all the information you will click "view rates".

| 3                  | THE PALACE COMPANY* |               |           | 🕤 EN 🗸                         |        |          |                      |
|--------------------|---------------------|---------------|-----------|--------------------------------|--------|----------|----------------------|
|                    |                     |               |           |                                |        | 🛛 Reso   | rt ≽ Flight + Resort |
| Sales Type         | Resort              | Market<br>USA | ► Dat     | tes<br>r 24 2025 - Apr 30 2025 | Rooms  | Guests   |                      |
| Weddings<br>Groups | STAV FREE           | THE P         | ALACE COM | PANY'                          |        | jo Pagan | 9177⊳                |
| FRANK              |                     |               |           |                                | Hi, ii | m your n | nain contact         |

2. One the next screen you will want to customize your stay. If you selected a resort on the initial screen, it will be the first resort populated. Below that will be other resort suggestions including price per night, total amount for all rooms, and the deposit amount required to book the room. If everything looks great you will want to select "continue." If you want to send the quote you will select "send quotation".

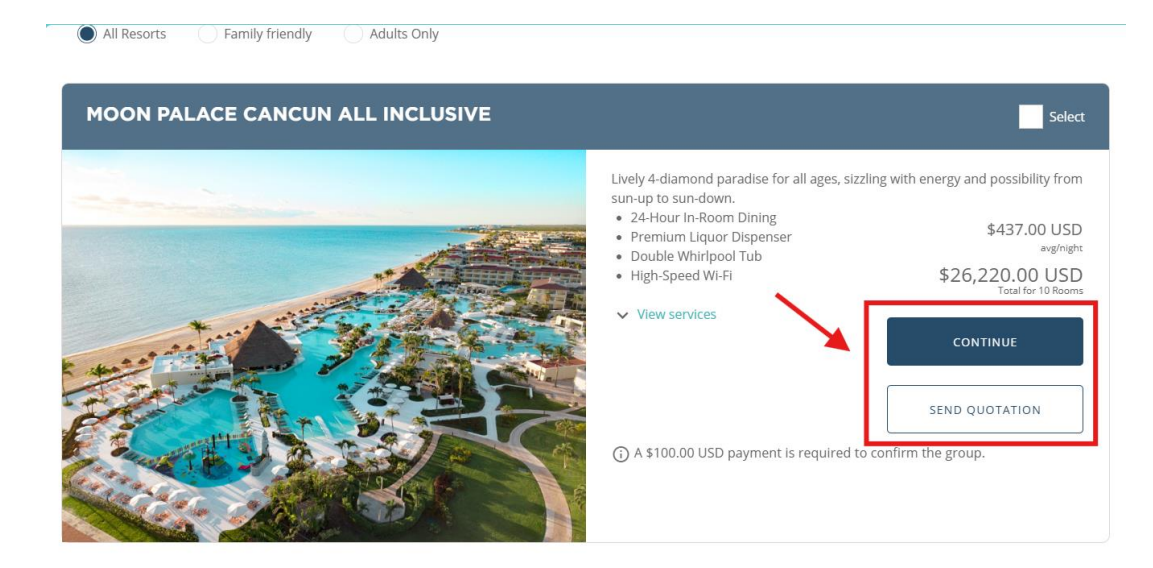

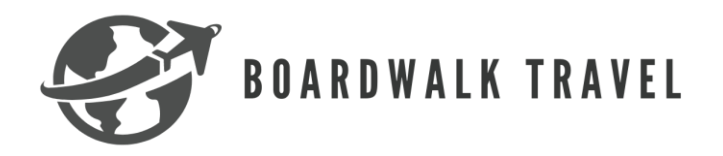

3. On the next screen you will fill in the client information and then select continue.

# **CLIENT'S INFORMATION**

Enter contact information to start process

| Group name*  |            |   |
|--------------|------------|---|
| r. V Name*   | Last name* |   |
| hone number* | Email*     | / |

4. Next will bring you to the summary page. Here you will confirm all the client's information is correct. If you mistyped any information you can chance it now by selecting "edit client".

| GROUP MANAG                                | Tracking Number: ADG67081                          |                        |                           |  |  |  |  |
|--------------------------------------------|----------------------------------------------------|------------------------|---------------------------|--|--|--|--|
|                                            |                                                    |                        | QUOTE                     |  |  |  |  |
| Client Information 🔀 Edit client           |                                                    |                        |                           |  |  |  |  |
| Group name                                 | Name                                               | Email                  | Market<br>USA             |  |  |  |  |
| Phone                                      |                                                    |                        |                           |  |  |  |  |
| Group Information                          |                                                    |                        |                           |  |  |  |  |
| Resort<br>MOON PALACE CANCUN ALL INCLUSIVE | <sub>Dates</sub><br>14 Jun, 2026 - 20 Jun, 2026    | Nights<br>6            | Peak rooms<br>10          |  |  |  |  |
| Pax<br>20                                  | Event date<br>-                                    | Create on              | Owner<br>GROUPLEADCATCHER |  |  |  |  |
| Date created<br>Apr 24, 2025 22:04:86      | Date of last modification<br>Apr 24, 2025 22:04:86 | Exchange rate<br>1 USD |                           |  |  |  |  |
| Agent Information                          |                                                    |                        |                           |  |  |  |  |

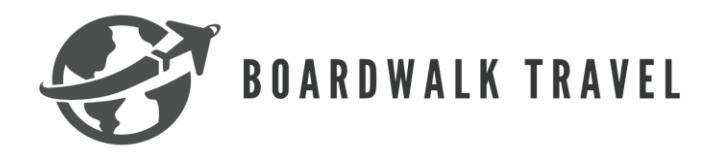

5. Next, you will scroll down and customize your group. In this section you will select to arrange any events that you need (i.e., wedding ceremony or any other group related events). You can also select your rooms as well.

| Use this menu to customize your group<br>Rooms are set by default to run of the house*<br>Click on the desired section to enter the information | SUMMARY        |                                                                                  |                         |  |
|----------------------------------------------------------------------------------------------------|----------------|----------------------------------------------------------------------------------|-------------------------|--|
| Click here to view and set your dates.                                                                                                    | READY          | ⊗ MOON PALACE CANCUN ALL INCLUSIVE                                               |                         |  |
| Click here to add or delete your group related events.                                                                                          | ()<br>OPTIONAL | <ul> <li>Double occupance</li> <li>Nights total</li> <li>Average Rate</li> </ul> | y<br>60<br>\$437 USD    |  |
| CHOOSE YOUR ROOMS<br>Click here to modify your room type selection.                                                                             | PENDING        | Subtotal                                                                         | \$26,220 USD<br>\$0 USD |  |
| Additional settings<br>Rooms are set by default to run of the House                                                                             |                | Total                                                                            | \$26,220 USD            |  |
| BENEFITS AND CONCESSIONS<br>Click here to view all concessions granted.                                                                         | A<br>PENDING   | VALIDATE                                                                         |                         |  |

6. Nex you will continue to scroll down to the additional settings section. This is where you will want to download and send the terms & conditions to your client (this is under the benefits and concessions section). You can also manage, view and modify any reservations within the booking as well as extend the expiration date of the quote. After you complete the necessary components, you will select "validate".

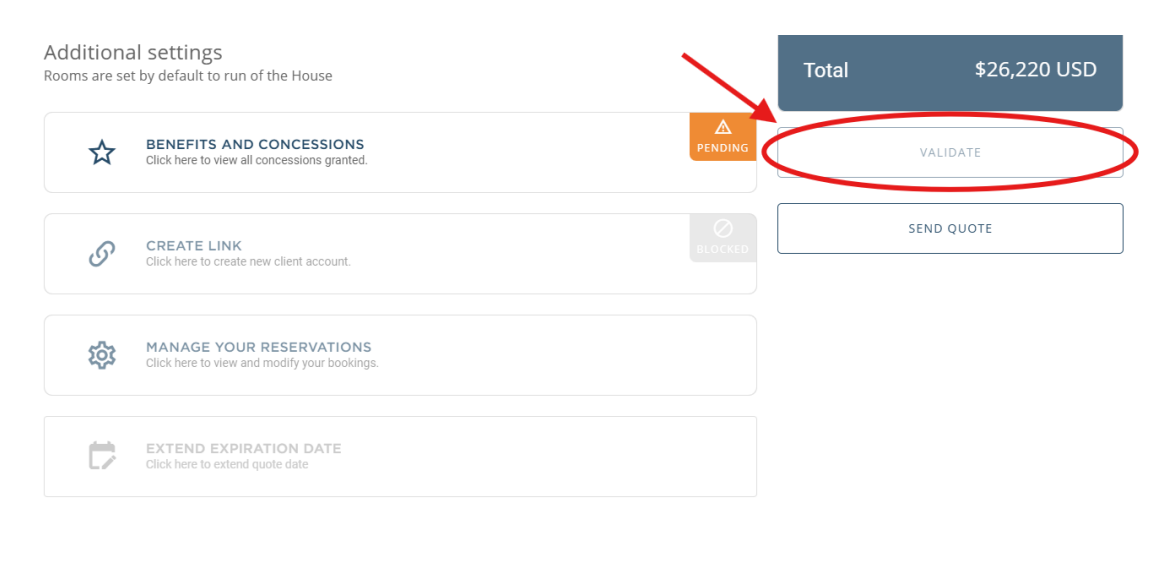

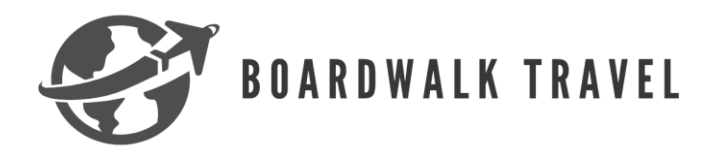

7. Once you validate the quote you will be able to see it under your groups section within your booking history on the main website page. It is from here that you will be able to go back into the group and modify.

#### Additional Resources:

- Boardwalk Travel Agency Facebook Group
- Boardwalk Travel Agency Groups email: groups@boardwalktravelagency.com